# Wireless Intrusion Detection System Pada STMIK Bina Insani

### Desi Puspasari<sup>1</sup>, Hero Suhartono<sup>2</sup>, Herlawati<sup>2,\*</sup>

<sup>1</sup> Teknik Informatika; STMIK Bina Insani; Jl. Siliwangi No.6 Rawa Panjang Bekasi Timur 17114 Indonesia, Telp. (021) 824 36 886 / (021) 824 36 996. Fax. (021) 824 009 24; e-mail: <u>desypuspasari30@gmail.com</u>, <u>hero.debian@gmail.com</u>

<sup>2</sup> Sistem Informasi; STMIK Bina Insani; JI. Siliwangi No.6 Rawa Panjang Bekasi Timur 17114 Indonesia, Telp. (021) 824 36 886 / (021) 824 36 996. Fax. (021) 824 009 24; e-mail: herlawati@binainsani.ac.id

\* Korespondensi: e-mail: herlawati@binainsani.ac.id

Diterima: 08 April 2018; Review: 16 April 2018; Disetujui: 23 April 2018

Cara sitasi: Puspasari D, Suhartono H, Herlawati. 2018. *Wireless Intrusion Detection System* Pada STMIK Bina Insani. Information Management For Educators And Professionals. 2 (2): 199 – 208.

**Abstrak**: Jaringan *wireless* yang berada pada *frekuensi* terbuka seringkali dimanfaatkan oleh *attacker* sebagai jalur masuk untuk menyusup ke jaringan infrastruktur utama (*production network*) pada suatu instansi. Oleh karena itu keamanan jaringan *wireless* menjadi sangat penting agar tidak berakibat terganggunya suatu kegiatan tertentu. Maka diperlukan suatu sistem keamanan yang mampu mendeteksi serangan-serangan yang tertuju pada jaringan *wireless*. Implementasi *Wireless Intrusion Detection System* menggunakan metode NDLC menjadi salah satu solusi untuk keamanan jaringan *wireless*. Hasil dari implementasi *Wireless Intrusion Detection System* setiap serangan yang terjadi pada jaringan *wireless* dapat terdeteksi oleh sistem IDS dan dapat memberikan pesan peringatan kepada *administrator*.

Kata kunci: keamanan, wireless intrusion detection system, wids.py

**Abstract:** Wireless networks that are on an open frequency are often used by attackers as the entry point to infiltrate the main network infrastructure (production network) in an agency. Therefore, wireless network security becomes very important so as not to disrupt a particular activity. Then required a security system that is able to detect attacks directed at wireless networks. Implementation of Wireless Intrusion Detection System to be one solution for wireless network security. The results of the Wireless Intrusion Detection System implementation of any attacks that occur on wireless networks can be detected by the IDS system and can provide a warning message to the administrator.

*Keywords*: security, wireless intrusion detection system, wids.py

### 1. Pendahuluan

Perkembangan teknologi jaringan komputer membuat semua infrastruktur jaringan beralih ke jaringan *wireless* hal itu disebabkan karena sifat jaringan *wireless* yang fleksibel serta lebih mudah dalam perancangan dan penggunaannya. Pengguna jaringan *wireless* dapat bergerak bebas selama masih terhubung melalui gelombang radio yang ditangkap oleh *wireless* adaptor yang ada pada komputer, *notebook*, *smartphone*. Penggunaan teknologi *wireless* yang diimplementasikan dalam suatu jaringan lokal sering dinamakan WLAN (*Wireless Local Area Network*).

*Wireless*, pada dasarnya terdiri dari dua kata, yaitu *wire* yang artinya kawat atau kabel dan *less* yang bermakna tiada, tidak ada, tanpa. Jadi, jika diartikan *wireless* berarti tanpa kabel, atau tidak menggunakan kabel. Secara lengkap jaringan *wireless* merupakan sebuah teknologi komunikasi yang tidak menggunakan kabel untuk menghubungkan antar perangkat, melainkan dengan memanfaatkan gelombang radio sebagai media yang digunakan [Zam, 2014].

Copyright @2018. P2M STMIK BINA INSANI

Sistem deteksi intrusi dapat didefinisikan sebagai alat atau metode yang digunakan untuk memantau semua *inbound* dan *outbound host* atau aktivitas jaringan dengan mengidentifikasi pola mencurigakan. Pola yang mencurigakan dapat mengindikasikan adanya serangan atau kesalahan komputer. Sistem deteksi intrusi dapat mengidentifikasi dan memblokir IP yang terkait dengan pola yang mencurigakan [Council, 2011].

*Wireless* IDS (WIDS) secara khusus dibuat untuk memantau jaringan *wireless*. WIDS menganalisis aktivitas pengguna dan sistem, mendeteksi aktivitas jaringan tidak normal, dan mendeteksi pelanggaran kebijakan untuk WLAN. WIDS menonton semua transmisi *wireless* lokal untuk mengetahui tanda tangan konten berbahaya yang diketahui [Council, 2011].

#### 2. Metode Penelitian

Metode penelitian yang digunakan dalam penelitian ini adalah metode *Network Development Life Cycle* (NDLC), metode ini terbagi menjadi enam tahapan. Gambaran mengenai tahapan dari metode *Network Development Life Cycle* dipaparkan pada Gambar 1.

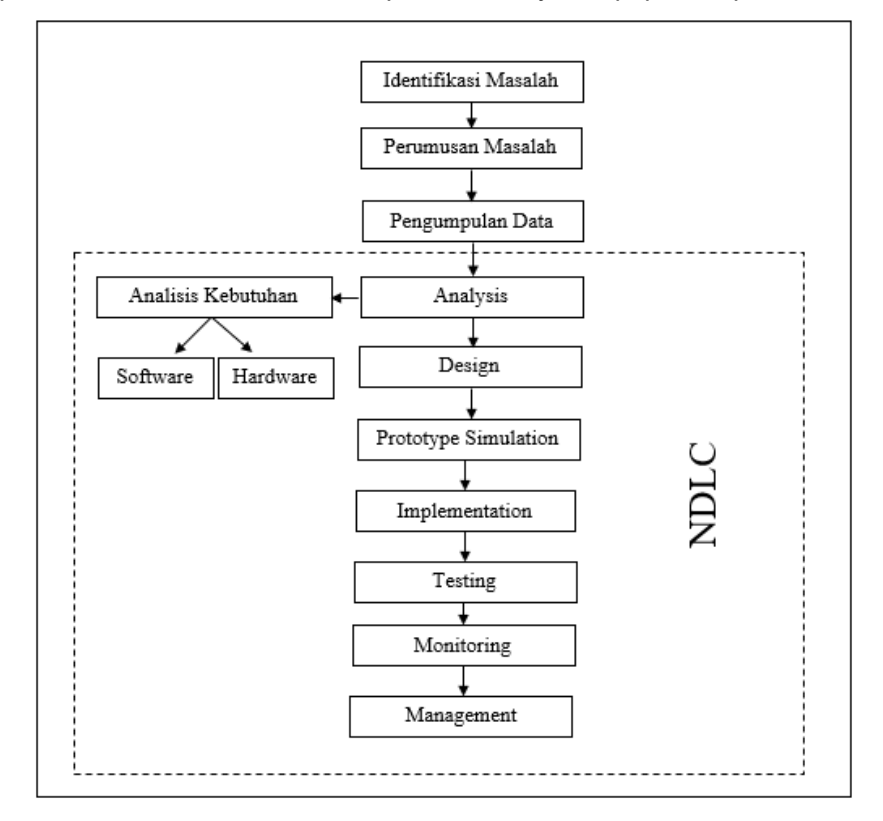

## Sumber: Hasil Penelitian (2018)

Gambar 1. Metode Network Development Life Cycle

Berdasarkan gambar diatas, dapat dijelaskan bahwa metode tersebut memiliki enam tahapan, yaitu: **Pertama**, Tahap *Analysis*, pada tahap ini yang dilakukan adalah analisa kebutuhan *software* dan *hardware* untuk memastikan setiap perangkat yang digunakan memberikan hasil yang diinginkan dalam implementasi *wireless intrusion detection system*. *Kedua*, Tahap *Design*, setelah mendapatkan data-data dari tahap analisa, maka tahap selanjutnya adalah membuat gambar desain topologi jaringan yang akan dibangun. *Ketiga*, Tahap *Simulation Prototype*, pada tahap ini membangun *wireless Intrusion Detection System* menggunakan sistem operasi Kali Linux dan menggunakan *script open source wireless* IDS *script python* (wids.py) sebagai simulator untuk mencegah terjadinya kesalahan yang mungkin terjadi pada proses implementasi. *Keempat*, Tahap *Implemetation*, pada tahap ini akan dilakukan penerapan dari hasil analisa kebutuhan, desain topologi, dan simulasi prototipe jaringan yang akan dilakukan sesuai dengan bentuk yang sudah terimplementasi pada tahapan simulasi. *Kelima*, Tahap *Monitoring*, pada tahap monitoring ini dilakukan pada *wireless Intrusion Detection System* yang telah diterapkan dengan memanfaatkan *script open wireless* 

IDS script python (wids.py) sehingga apabila terjadi penyerangan pada jaringan wireless akan memunculkan pesan peringatan dan semua jenis serangan akan tercatat pada file log. **Keenam,** Tahap *Management*, tahap *management* atau pengaturan dengan melakukan pemeliharaan dan pengelolaan yang baik secara berkala sehingga sistem yang telah dibangun dapat berlangsung lama.

#### 3. Hasil dan Pembahasan

Dalam implementasi *wireless intrusion detection system* yang dilakukan, penelitian ini menggunakan tool yang ada pada sistem operasi Kali Linux dengan menggunakan *open source Wireless IDS Script Python* (wids.py). Berikut beberapa tahapan yang dilakukan:

#### 3.1. Konfigurasi Wireless Intrusion Detection System

a. Intalasi Python

Pada tahap ini dilakukan instalasi *python* dimana terlihat sudah terinstal dengan versi terbaru yaitu *python* 2.7.11-1. *Python* ini digunakan untuk membaca bahasa pemrogramman *wireless* IDS *script python* (wids.py). Hasil eksekusi instalasi *python* disajikan pada gambar 2.

| root@kali: ~                                                                                                    | 000                         |
|----------------------------------------------------------------------------------------------------|-----------------------------|
| File Edit View Search Terminal Help                                                                                                    |                             |
| <pre>root@kali:~# apt-get install python Reading package lists Done Building dependency tree Reading state information Done python is already the newest version (2.7 0 upgraded, 0 newly installed, 0 to remove ed. root@kali:~# []</pre> | 11-1).<br>and 88 not upgrad |

#### Sumber: Hasil Penelitian (2018)

b. Instalasi Aircrack-ng

Gambar 2. Instalasi Python

Selanjutnya instalasi Aircrack-ng yang biasanya sudah terinstal manual pada Kali Linux. Aircrack-ng berfokus pada kemanan jaringan wireless seperti pemantauan, penyerangan, pengujian dan cracking. Hasil eksekusi instalasi aircrack-ng disajikan pada gambar 3.

| rootokali i set apt dot i petali jaire rackano                                                                                                    |
|----------------------------------------------------------------------------------------------------|
| Reading backage 1 sts Dane                                                                                                    |
| Reading backage trotoin bone                                                                                                    |
| Building dependency tree                                                                                                    |
| Reading state information Done                                                                                                    |
| aircrack-ng is already the newest version (1:1.2-0~rc3-0kali                                                                                                    |
| 1).                                                                                                    |
| aircrack-ng set to manually installed                                                                                                    |
|                                                                                                    |
| o upgraded, o newly installed, o to renove and 88 not upgrad                                                                                                    |
| ed. We want to the second state a second state of the second state of the second state |
| rootekald:-#                                                                                                    |

Sumber: Hasil Penelitian (2018)

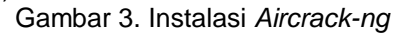

c. Instalasi Tshark

Selanjutnya melakukan instalasi *Tshark*, fungsi dari *Tshark* untuk melakukan *capture* paket data yang masuk maupun keluar pada jaringan secara *real time* dan *filter* paket data. Hasil eksekusi instalasi *Tshark* adalah sebagai berikut:

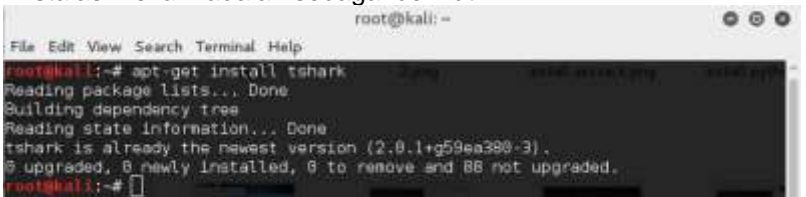

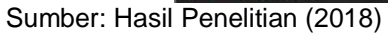

Gambar 4. Instalasi Tshark

d. Konfigurasi wids.py

Wireless IDS Script Python (wids.py) merupakan salah satu aplikasi IDS yang bersifat open source dan wids.py dapat di download pada berbagai sumber di internet. Pada penelitian ini wids.py di download pada https://github.com/SYWorks/wireless-ids dan simpan file wids.py pada /home/lirva32/test\_ids. Sebelum menjalankan *wireless* IDS *script python* langkah pertama adalah memastikan *device wireless* yang akan digunakan dengan perintah pada gambar 5.

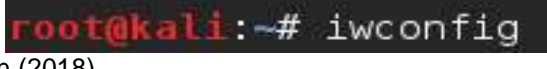

Sumber: Hasil Penelitian (2018)

#### Gambar 5. Perintah Memastikan Wireless Device

Setelah melakukan perintah pada gambar 5 maka di dapat hasil pada gambar 6:

|          | root@kali:~ 🛛 🖸 🖸                                                                                                    |
|----------|----------------------------------------------------------------------------------------------------|
| File Edi | t View Search Terminal Help                                                                                                    |
|          | TX packets 0 bytes 0 (0.0 B)<br>TX errors 0 dropped 0 overruns 0 carrier 0 collisions 0                                                                                                    |
| wLan0    | <pre>int:=# iwconfig<br/>IEEE Boc:Ibgn ESSID:"WifiGratisan"<br/>Mode:Managed Frequency:2.437 OHz Access Point: 30:Conf8;ED:41:78<br/>Bit Rate=72.2 Mb/s Tx-Power=20 dBm<br/>Ratry short limit:7 RTS thr=2347 B Fragment thr:off<br/>Encryption key:off<br/>Power Management:off<br/>Link guality=76/78 Signal level=:14 dBm</pre> |
| 10       | Rx invalid nwid:8 Rx invalid crypt:8 Rx invalid frag:0<br>Th excessive retries:0 Invalid misc:1 Missed Headon:8<br>no wireless extensions.                                                                                                    |
| ethØ     | no wireless extensions.                                                                                                    |
| wlan1    | IEEE 802.11bgn ESSID:off/any<br>Mode:Managed Access Point: Not-Associated Tx-Power-28 dBm<br>Retry short limit:7 BIS thr:off Fragment thr:off<br>Encryption key:off<br>Power Management:off                                                                                                    |

Sumber: Hasil Penelitian (2018)

Gambar 6. Tampilan Wireless Device Yang Digunakan

Setelah ditemukan *device wireless* ditemukan maka langkah selanjutnya adalah melakukan pengaturan *Wifi USB* menjadi *monitor mode* dengan perintah pada Gambar 7.

root@kali:~# airmon-ng start wlan0

Sumber: Hasil Penelitian (2018) Gambar 7. Perintah Mengubah Wireless Device Menjadi Monitor Mode Web Server

| root@DebianGu                                                          | <mark>tsy</mark> :∼# airmon-ng s                              | start wlan0                                                                      |
|------------------------------------------------------------------------|---------------------------------------------------------------|----------------------------------------------------------------------------------|
| Found 3 proces<br>If airodump-ng<br>a short period<br>-e               | sses that could ca<br>g, aireplay-ng or<br>d of time, you may | ause trouble.<br>airtun-ng stops working after<br>/ want to kill (some of) them! |
| PID Name<br>2645 Networ<br>2768 wpa_s<br>2808 dhclid<br>Process with f | rkManager<br>upplicant<br>ent<br>PID 2808 (dhclient           | :) is running on interface wlan0                                                 |
| Interface                                                              | Chipset                                                       | Driver                                                                           |
| wlan0                                                                  | Intel N iwlwifi                                               | i - [phy0]<br>(monitor mode enabled on mon0)                                     |

Sumber: Hasil Penelitian (2018)

Gambar 8. Hasil Wireless Device Menjadi Monitor Mode

Pada gambar 8 dapat dilihat *wireless device* sudah berubah menjadi *monitor mode* dengan *wireless interface mono*. Setelah itu untuk menjalankan *wireless* IDS *script python* (wids.py) gunakan perintah pada Gambar 9:

root@DebianGutsy:/home/lirva32/test ids# python wids.py -i mon0

Sumber: Hasil Penelitian (2018)

Gambar 9. Perintah Menjalankan *wireless* IDS *script python* (wids.py)

Berikut ini tampilan awal *wireless* IDS *script python* (wids.py) setelah menjalankan perintah pada gambar 8:

Desi Puspasari II Wireless Intrusion Detection ...

Vol.2, No. 2, Juni 2018, 199 – 208

| WIDS 1.0. R.9 - Dis Wireless Intrusion Detection System<br>by SY Chua. 07 Jan 2014. Updated 26 Feb 2014<br>This application sniff your surrounding wireless traffic and analyse for sus<br>ious packets such as<br>MEP/WRA/MPS attacks, wireless client switched to another access point, detect<br>of of possible Regue AP,<br>displaying AP with the same name and much more                   | 55955                                                        |                                             |                                |                                     |         |                      |                         |      |                |                      |                                            |
|----------------------------------------------------------------------------------------------------|--------------------------------------------------------------|---------------------------------------------|--------------------------------|-------------------------------------|---------|----------------------|-------------------------|------|----------------|----------------------|--------------------------------------------|
| WIDS 1.0, R.9 - The Wireless Intramion Detection System<br>by SY Chua. 07 Jan 2014, Updated 26 Feb 2014<br>Description :<br>This application sniff your surrounding wireless traffic and analyse for sus<br>ious packets much as<br>MEP/WPA/MPS attacks, wireless client switched to another access point, detect<br>of prossible Regue AP,<br>displaying AP with the same name and much more.,  | 1                                                            |                                             |                                |                                     |         |                      |                         |      |                |                      | ( B)                                       |
| <pre>HIDS 1.0, R.9 - The Mireless Intrusion Detection System by SY Chua. 07 Jan 2014. Updated 26 Feb 2014 Detection 1 This application sniff your surrounding wireless traffic and analyse for sus ious packets such as MEP/WFA/MPS attacks, wireless client switched to another access point, detect of possible Rogue AP, displaying AP with the same name and much more</pre>                 | 6555                                                         |                                             |                                |                                     |         |                      |                         |      | \$ 5           |                      |                                            |
| MIDS 1.0, K.9 - The Mireless Intramion Detection System<br>by SY Chua. 07 Jan 2014. Updated 26 Feb 2014<br>Description 1<br>This application sniff your surrounding wireless traffic and analyse for sus<br>ious packets such as<br>MEP/MPA/MPS attacks, wireless client switched to another access point, detec<br>n of possible Regue AP,<br>displaying AP with the same name and much more    | 5                                                            |                                             |                                |                                     |         |                      |                         |      | 5.5            |                      |                                            |
| MIDS 1.0, R.9 - The Mireless Intrumion Detection System<br>by SY Chua. 07 Jan 2014. Updated 26 Feb 2014<br>Bescription :<br>This application sniff your surrounding wireless traffic and analyse for sus<br>ious packets much as<br>MEP/MPA/MPS attacks, wireless client switched to another access point, detect<br>n of possible Regum AP;<br>displaying AP with the same name and much more,. |                                                              |                                             |                                |                                     |         |                      |                         |      |                |                      |                                            |
| WIDS 1.0, R.9 - The Wireless Intrasion Detection System<br>by SY Chua. 07 Jan 2014. Updated 26 Feb 2014<br>Description :<br>This application sniff your surrounding wireless traffic and analyse for sus<br>ious packets much as<br>WEP/WPA/MPS attacks. Wireless client switched to another access point, detec<br>n of possible Rogue AP,<br>displaying AP with the same name and much more    |                                                              |                                             |                                |                                     |         |                      |                         |      |                |                      |                                            |
| displaying AP with the same name and much more                                                                                                    | by SY Chi                                                    | ia. 67 J.                                   | n 20                           | 14. Up                              | dated 2 | 6 Fe                 | Detec<br>2014           | tini | n Sys          | tem                  |                                            |
| FIT MAT DIT Detabase not found b                                                                                                    | by SY Cho<br>Descriptor<br>This app<br>ious pact<br>WEP/WPA, | ton :<br>blication<br>(ets such<br>/WPS att | n sni<br>n sni<br>n as<br>acks | ireles<br>14. Up<br>ff you<br>wirel | dated 3 | eion<br>6 Fe<br>undi | Detec<br>2014<br>ng wir | ele: | ss tr<br>to an | affic an<br>other ac | d analyse for suspi<br>cess point, detecti |

#### Sumber: Hasil Penelitian (2018)

Gambar 10. Tampilan Awal *Wireless* IDS *Script Python* (wids.py)

Meskipun tidak terjadi serangan pada jaringan *wireless* tetapi *wireless* IDS *script python* (wids.py) tetap menampilkan pesan seperti pada gambar 11:

| Alert : Client   54:A0:50:17 | :84:4F ] Initally associated to [ C8:07:19:95:BA:54<br>87:2C:84(F2:88 ] :SAYANGKU |
|------------------------------|-----------------------------------------------------------------------------------|
| ESSID [ 10:87:20:84          | :F2:B0 ]'= Name in   RuangSeminar ].                                              |
| Alort : Client   F0:78:C8:11 | AA:C1 ) initelly essociated to   FC:E3:3C:99:77:20                                |
| BSSID   10:07:20:84          | F2:80 ] s Name is [ RuangSeminar ].                                               |
| Ater: : Client   28:E3:47:87 | GC:04 ] initally associated to [ 20:AA:4B:41:03:3B                                |
| 85510   10:87:20:84          | F2:B0 ] 's Name is   RuangSeninar ].                                              |
| Alert : Client   DC:85:DE:51 | FC:DD ] soitally associated to   00:23:69:4F:D2:82                                |
| 855ID [ 00:23:69:4F          | 102:02 ]'s Name is   BinaInsani Hotspot  .                                        |
| 85510 1 44:C3:46:06          | 156:4A ] a Mame is N-68000 ].                                                     |
| Alert   Client   54:A0:50:17 | (85:99 ] initally encodated to   C8:83:73:3A:71:A5                                |
| Le now associated to: 101    | F2:E0 None to I BuendSeminar 1                                                    |

Sumber: Hasil Penelitian (2018)

Gambar 11. Tampilan Pesan Normal Tidak Terjadi Serangan

#### 3.2. Pengujian

Pada penelitian ini dilakukan pengujian untuk memastikan bahwa *wireless* IDS dapat berjalan sesuai dengan kebutuhan. Berikut ini pengujian yang telah dilakukan:

a. Beacon Flooding

Tindakan penyerangan dengan mengirimkan "*Beacon Frames*" dengan membuat banyak *Fake* AP. Tindakan ini akan mengakibatkan jaringan *wireless* menjadi "*crash*" untuk beberapa saat. Untuk menjalankan pengujian *Beacon Flooding* gunakan perintah pada Gambar 12:

```
root@DebianGutsy:~# mdk3 wlan1 b -n BinaInsani_Hotspot
```

Sumber: Hasil Penelitian (2018)

Gambar 12. Perintah Melakukan Beacon Flooding

Berdasarkan dari pengujian di atas, di dapat hasil seperti gambar dibawah ini. Pada gambar tersebut dijelaskan bahwa terdapat permintaan untuk mengakses *wireless* BinaInsani\_Hotspot yang terlalu tinggi dari MAC *address* 00:4F:77:00:04:BF pada gambar 13.

| <ol> <li>Unusual high amount of association sent from [ 00:4F:77:00:04:0F ] to [ 00:<br/>23:69:4F:02:82 ] with 14 association request detected</li> </ol> |
|----------------------------------------------------------------------------------------------------|
| Note: If amount is too high, likely to be Association flood.                                                                                              |
| [ 00:23:69:4F:D2:82 ]'s SSID Name is [ BinaInsani_Hotspot ] and Privicy=OPH                                                                               |
| Cipher= Authentication= Power=-32                                                                                                    |
| [ 00:23:69:4F:02:82 ]'s MAC OUI is not found in MAC OUI Database.                                                                                         |
| <pre>[ 00:4F:77:00:04:8F ] is associated with access point [ 00:23:69:4F:D2:82 ]</pre>                                                                    |
| [ 00:23:69:4F:02:82 ]'s WAC OUI is not found in MAC OUI Database.                                                                                         |
| [ 00:23:69:4F:D2:82 ]'s SSID Name is [ BinaInsani_Hotspot ].                                                                                              |
| 00:4F:77:00:04:8F   '= MAC OUI is not found in MAC OUI Database.                                                                                          |
| 141 20 (00 (2010, 10, 40, 17)                                                                                                    |

Sumber: Hasil Penelitian (2018)

Gambar 13. Hasil Pengujian Beacon Flooding

b. Authentication DoS Mode

Tindakan penyerangan dengan mengirimkan "Authentication Frame" ke semua AP yang terdeteksi dalam jaringan wireless. Tindakan ini akan mengakibatkan client (user wireless)

203

tidak bisa melakukan koneksi ke AP, bahkan *client* (*user wireless*) yang sudah terkoneksi ke AP akan ter-*reset* dan putus koneksi. Berikut perintah untuk melakukan serangan DOS:

root@DebianGutsy:~# mdk3 wlan1 a -a 00:23:69:4F:D2:B2

```
Sumber: Hasil Penelitian (2018)
```

```
Gambar 14. Perintah Melakukan DoS Attack
```

Setelah melakukan perintah penyerangan seperti gambar diatas maka aplikasi wids.py akan menampilkan pesan seperti pada gambar 15.

| í    | 90:C7:D8:84:35:4  | 1 ]'s SSID Name is [ SALSA ] and Privicy=WPA2 Cipher=CCH |
|------|-------------------|----------------------------------------------------------|
| TKIP | Authentication=PS | K Power=-62                                              |
| T.   | 90:C7:D8:84:35:4  | 1 ]'s MAC OUI is not found in MAC OUI Database.          |
| I    | CC:2D:83:88:76:F  | B ] is associated with access point [ 90:C7:D8:84:35:41  |
| 1    | 90:C7:D8:84:35:4  | 1 ]'s MAC OUI is not found in MAC OUI Database.          |
| I    | 90:C7:D8:84:35:4  | 1 ]'s SSID Name is [ SALSA ].                            |
|      | CC:2D:83:88:76:F  | B ]'s MAC OUI is not found in MAC OUI Database.          |
|      |                   |                                                          |

Sumber: Hasil Penelitian (2018)

Gambar 15. Hasil Pengujian DOS Attack

c. Penyerangan WPS Dengan Reaver

Serangan WPS relatif mudah menggunakan alat *open source* yang disebut *Reaver. Reaver* bekerja dengan mengeksekusi serangan *brute force* terhadap pin WPS. Berikut perintah yang digunakan untuk melakukan penyerangan WPS dengan *Reaver*.

root@DebianGutsy:~# reaver -i mon0 -b 00:23:69:4F:D2:B2 -vv

Sumber: Hasil Penelitian (2018)

Gambar 16. Perintah Serangan WPS Reaver

Terdeteksi *wireless* Binalnsani\_Hotspot telah di serang oleh MAC *address* 00:EC:0A:4D:70:68 dengan mengirimkan permintaan *autentikasi*. Berikut hasil pengujian WPS terlihat pada gambar 17.

| [.] | Detected authentication sent from [ 00:EC:0A:4D:70:68 ] to [ 00:23:69:4F:D2 |
|-----|-----------------------------------------------------------------------------|
| -B2 | ] with 23 authentication request detected                                   |
|     | [ 00:23:69:4F:D2:B2 ]'s SSID Name is [ BinaInsani_Hotspot ] and Privicy=OPN |
| Cip | pher= Authentication= Power=-58                                             |
|     | [ 00:23:69:4F:D2:B2 ]'s MAC OUI is not found in MAC OUI Database.           |
|     | [ 00:EC:0A:4D:70:68 ] is associated with access point [ 00:23:69:4F:D2:B2 ] |
|     | [ 00:23:69:4F:D2:82 ]'s MAC OUI is not found in MAC OUI Database.           |
|     | [ 00:23:69:4F:D2:B2 ]'s SSID Name is [ BinaInsani_Hotspot ].                |
|     | [ 00:EC:0A:4D:70:68 ]'s MAC OUI is not found in MAC OUI Database.           |
| [i] | 26/02/2018 13:14:58 - 1 concerns found                                      |

Sumber: Hasil Penelitian (2018)

Gambar 17. Hasil Pengujian WPS Dengan Reaver

d. WIDS/WIPS/WDS Confusion

Serangan ini merupakan tindakan pengacauan terhadap IDS dan IPS jaringan *wireless* serta WDS *routing*. Berikut ini perintah untuk melakukan penyerangan WIDS/WIPS/WDS *confusion* terlihat pada gambar 18.

root@DebianGutsy:~# mdk3 mon0 w -e BinaInsani\_Hotspot -c 9 -z

Sumber: Hasil Penelitian (2018)

Gambar 18. Perintah Pengujian WIDS/WIPS/WDS Confusion

Pada gambar 19 terdapat persamaan nama *Access Point* (AP) dengan nama (ESSID) Redmi, banyak kemiripan antara AP satu dengan satunya namun yang membedakan MAC *address* kedua AP tersebut:

Vol.2, No. 2, Juni 2018, 199 – 208

| BSSID :<br>Auth : PSK               | 0C:98:38:1E:D7:D1<br>FSSTD : Redmi | Privacy : WPA2 | Cipher : CCMP |
|-------------------------------------|------------------------------------|----------------|---------------|
| Client :                            | 0 client                           | Channel : 1    | Speed : 54 MB |
| Power : 28<br>BSSID :<br>Auth : PSK | 0C:98:38:0D:5F:D5                  | Privacy : WPA2 | Cipher : CCMP |
| Client :<br>Power : 34              | 2 client                           | Channel : 1    | Speed : 54 MB |

Sumber: Hasil Penelitian (2018)

Gambar 19. Hasil Pengujian WIDS/WIPS/WDS

e. WPA Downgrade Test

Serangan ini merupakan tindakan dengan menggunakan *deauthenticates station* AP untuk mengirimakn paket WPA yang menyebabkan WPA *down*. Berikut ini perintah untuk melakukan serangan WPA *downgrade* terliha pada gambar 20.

oot@DebianGutsy:~# mdk3 mon0 g -t 00:23:69:4F:D2:B2

Sumber: Hasil Penelitian (2018)

Gambar 20. Perintah Pegujian WPA Downgrade

Pada hasil pengujian gambar dibawah telah terjadi penyerangan WPA *attack* tanpa *handshake*. MAC address EC:D0:9F:A5:52:8D membanjiri paket *deauthentication* kepada MAC *address* 00:23:69:4F:D2:B2 dengan nama BinaInsani\_Hotspot. Artinya ada serangan yang ditujukan kepada jaringan *wireless* STMIK Bina Insani dengan jenis serangan WPA *attack*.

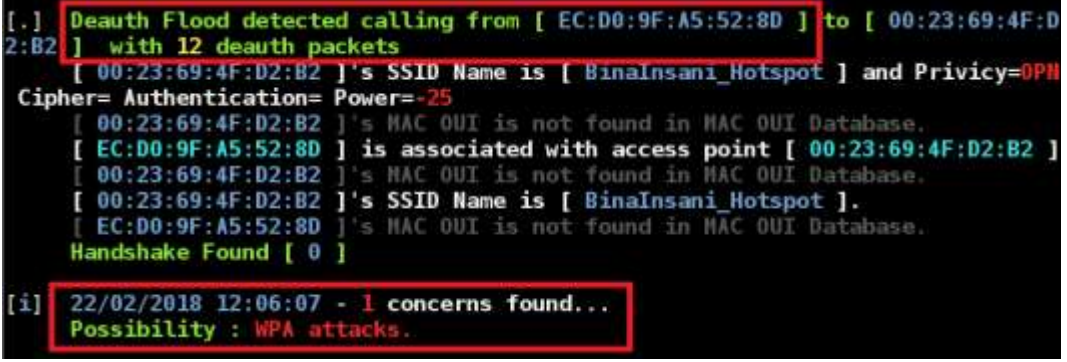

Sumber: Hasil Penelitian (2018)

Gambar 21. Hasil Pengujian WPA Downgrade

f. WPA and WEP All Cracking Method

WPA *cracking* salah satu jenis serangan mdk3 dengan mencoba masuk atau mendapatkan akses dari jaringan *wireless*. Berikut perintah untuk melakukan WPA *cracking* terlihat pada gambar 22.

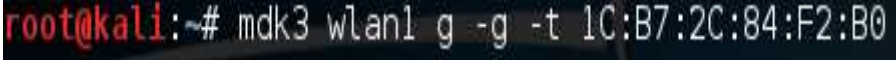

Sumber: Hasil Penelitian (2018)

Gambar 22. Perintah Serangan WPA Cracking

Terdapat pesan peringatan dengan membanjiri paket *deauthentication* dari MAC *address* 01:00:5E:7F:FF:FA menuju 1C:B7:2C:84:F2:B0 dimana MAC *address* tersebut milik *wireless* RuangSeminar dengan kemungkinan serangan WPA, MDK3-WPA *Downgrade*.

Desi Puspasari II Wireless Intrusion Detection ...

| [.]<br>2:80<br>[.] | Deauth Flood detected calling from [ 01:00:5E:7F:FF:FA<br>] with 28 deauth packets<br>Dissassociation Flood detected calling from [ 01:00:5E:<br>24.F2:01 with 27 dispessible packets                                                                                                    | ] to [ 1C:87:2C:84:F<br>7F FF:FA ] to [ 1C:B               |
|--------------------|----------------------------------------------------------------------------------------------------|------------------------------------------------------------|
| 1124               | [ 1C:B7:2C:84:F2:80 ]'s SSID Name is [ RuangSeminar ] a                                                                                                    | nd Privicy=WPA2 Ciph                                       |
| er=0               | CHP Authentication=PSK Power=-38<br>[ 1C:87:2C:84:F2:80 ]'s HAC OUI is not found in MAC OUI<br>[ 01:00:5E:7F:FF:FA ] is associated with access point [<br>[ 1C:87:2C:84:F2:80 ]'s HAC OUI is not found in MAC OUI<br>[ 1C:87:2C:84:F2:80 ]'s SSID Name is [ RuangSeminar ].<br>[ 01:00:5E:7F:FF:FA ]'s MAC OUI is not found in MAC OUI<br>Possible MDK3 WPA Downgrade | Database.<br>1C:B7:2C:84:F2:B0 ]<br>Database.<br>Database. |
| [±]                | 26/02/2018 12:59:36 - 3 concerns found<br>Possibility : WPA , HDK3 - WPA Downgrade Test attacks.                                                                                                    |                                                            |

Sumber: Hasil Penelitian (2018)

Gambar 23. Hasil Pengujian WPA Cracking

#### 3.3. Monitoring

Setelah melakukan implementasi *wireless* IDS *script python* (wids.py) maka langkah selanjutnya dalam metode NDLC melakukan tahapan *monitoring* terhadap jaringan *wireless* STMIK Bina Insani melalui (wids.py) tersebut. Berikut ini adalah hasil monitoring-nya terdapat pada gambar 24.

| root@                                                | DebionGutsy: /home/lirva32/test_ii                | da               |        | 100              | 10.000 |
|------------------------------------------------------|---------------------------------------------------|------------------|--------|------------------|--------|
| File Eds View Search Terminal Hel                    | Provide a Contemporation of the second            |                  |        |                  |        |
| Wireless Device [ DA:A<br>did not probe for any SSID | 1:19:FA:00:84 ] is not                            | associated       | to any | network          | and    |
| [ DA.A1.19 FA.DG.84 ]<br>Wireless Device [ DA.A      | s MAC OUI belongs to [<br>1:19:C0:4C:00 ] is not  | ].<br>associated | to any | network          | and    |
| did not probe for any SSID<br>[ DA(A1)19)CO:4C:00 1  | s MAC OUI belongs to [                            | 1.               |        | Contractor and a | -      |
| did not probe for any SSID                           | MAC DUT belongs to I                              | associated       | to any | netsork          | and    |
| Wireless Device [ DA:A                               | 1:19:28:27:08 ] is not                            | associated       | to any | network          | and    |
| [ DA:A1:19:28:27:08 ]'<br>Wireless Device [ A4:1     | s MAC OUI belongs to [<br>17:31:35:95:75 ] is not | 1.<br>associated | to any | network          | and    |
| did not probe for any SSID<br>[ 44:17:31:35:95:75 ]* | a MAC OUI belongs to [                            | 1.               |        |                  |        |
| Wireless Device [ DATA<br>is probing for [ Lantai5 / | Lantai3 / Lantai4 ]                               | associated       | to any | network          | and    |
| [1] 22/02/2018 11:46:42 -                            | Did not detect any sum                            | picanum mett     |        |                  |        |
|                                                      |                                                   |                  |        |                  |        |
| 161 Befreshing after 20.0                            | seconds please wat                                |                  |        |                  |        |

Sumber: Hasil Penelitian (2018)

Gambar 24. Hasil Monitoring Jaringan Wireless

#### 3.4. Management

Tahap terakhir dalam metode NDLC yaitu *management*. Pada tahap ini dilakukan *backup file* wids.py. Backup dapat digunakan ketika *script* tersebut mengalami kerusakan. Sedangkan untuk menciptakan *file log* dapat menjalankan *script* dengan model *result teks*. Berikut ini perintah yang dapat dilakukan untuk membuat *file log*:

| $\frac{1}{100}$ $\frac{1}{100}$ $\frac{1}$ | ootab | ebianGu | tsvi | /home/ | lirva32 | test | ids# | python | wids.py | / -i | mon0 | > | log | file | t | (t |
|----------------------------------------------------------------------------------------------------|-------|---------|------|--------|---------|------|------|--------|---------|------|------|---|-----|------|---|----|
|----------------------------------------------------------------------------------------------------|-------|---------|------|--------|---------|------|------|--------|---------|------|------|---|-----|------|---|----|

Sumber: Hasil Penelitian (2018)

Gambar 25. Perintah Pembuatan File Log

Maka file log akan tersimpan dengan nama "log\_file" dengan ekstensi ".txt"

root@DebianGutsy:/home/lirva32/test\_ids# ls
log\_file.txt\_lo.x\_wids.py

Sumber: Hasil Penelitian (2018)

Gambar 26. File Log Yang Tersimpan

Untuk dapat melihat hasil log yang tersimpan, dapat menggunakan perintah pada Gambar 27:

root@DebianGutsy:/home/lirva32/test\_ids# vi log\_file.txt

Sumber: Hasil Penelitian (2018)

Gambar 27. Perintah untuk membuka file log

Desi Puspasari II Wireless Intrusion Detection ...

Setiap serangan yang terjadi pada jaringan *wireless* dapat terekam dalam log yang telah dibuat. *File log* ini berguna agar *administrator* dapat melakukan evaluasi terhadap serangan-serangan yang terjadi pada jaringan *wireless* terlihat pada gambar 28.

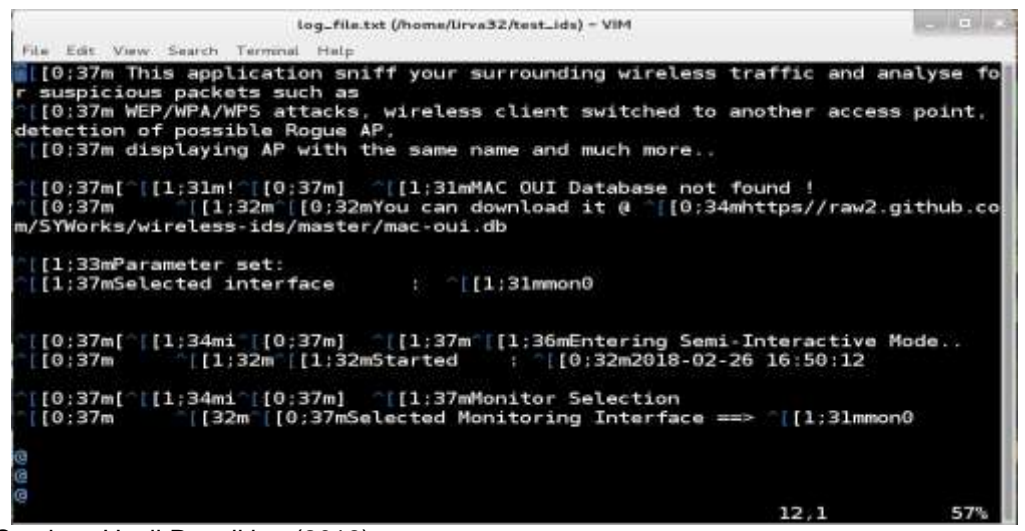

Sumber: Hasil Penelitian (2018) Gambar 28. Tampilan *File Log Monitoring* 

#### 4. Kesimpulan

Berdasarkan penelitian yang telah dilakukan dapat disimpulkan bahwa jaringan *wireless* sangat rentan dengan berbagai serangan. Untuk itu dibutuhkan suatu sistem keamanan yang mampu mendeteksi serangan-serangan yang tertuju pada jaringan *wireless*. salah satu solusi dapat diterapkan untuk meningkatkan keamanan yaitu dengan menggunakan *Intrusion Detecttion System* (IDS). Mengimplementasikan *Intrusion Detection System* dapat membantu *Administrator* jaringan komputer untuk mengetahui apabila terjadi serangan-serangan pada jaringan *wireless*. Adanya serangan-serangan pada jaringan *wireless* dapat terlihat melalui pesan peringatan (*alert*) yang diberikan oleh sistem intrusi deteksi. Adanya kerentanan pada jaringan *wireless* dapat dilihat dari beberapa pengujian yang telah dilakukan untuk memastikan bahwa sistem intrusi deteksi sudah dapat berjalan sebagaimana seharusnya. Penelitian yang dilakukan mengenai implementasi *wireless intrusion detection system* ini selanjutnya dapat dikembangkan dari sisi pesan peringatan (*alert*) yang dapat dikirimkan melalui *email* atau SMS agar *Administrator* jaringan komputer tidak harus terus berada di depan komputer untuk memantau setiap aktivitas yang terjadi pada jaringan *wireless*.

Aditya A. 2011. Mahir Membuat Jaringan Komputer. Jakarta: Dunia Komputer.

Beaver K. 2016. Hacking For Dummies 5th Edition. New Jersey: John Wiley & Sons Inc. 172.

- Budiman SA, Catur I, Sholeh M. 2014. Implementasi Intrusion Detection System (IDS) Pada Server Debian Menggunakan Jejaring Sosial Sebagai Media Notifikasi. Jurnal JARKOM. 2(1): 36-45.
- Course Technology Cengage Learning. 2011. 12065-2919. Network Defense Security Policy and Threats Vol 2. New York: EC-Council Press.
- Course Technology Cengage Learning. 2011. 12065-2919. Penetration Testing Network & Perimeter Testing Vol 3. New York: EC-Council Press.
- Edwards J, Bramante R. 2009. Networking Self-Teaching Guide: OSI, TCP/IP, LANs, MANs, WANs, Implementation, Management, and Maintenance. Indianapolis: Wiley Publishing, Inc. 241.

- Kizza JM. 2015. Guide to Computer Network Security Third Edition. London: Springer Verlag. 43.
- Masse FA, Hidayat AN, Badrianto. 2015. Penerapan Network Intrusion Detection System Menggunakan Snort Berbasis Database MYSQL Pada Hotspot Kota. Jurnal Elektronik Sistem Informasi dan Komputer. 1(2): 1-16.
- Mentang R, Sinsuw AAE, Najoan XBN. 2015. Perancangan Dan Analisis Keamanan Jaringan Nirkabel Menggunakan Wireless Intrusion Detection System. E-Journal Teknik Elektro dan Komputer. 5(7): 35-44.
- Nurhidayat A, Bata J, Sihombing D. 2015. Wireless Intrusion Detection System Using Open Source Tool. Seminar Nasional Teknologi Informasi dan Komunikasi 2015 (SENTIKA 2015). ISSN: 2089-9815.
- Odom W. 2012. 1624. CCNA ICND2 640-816 Official Cert Guide Third Edition. Indianapolis: Cisco Press.
- Perkasa MG, Ismail SJI. 2015. Implementasi Wireless IDS (Intrusion Detection System) Untuk Monitoring Keamanan Jaringan Berbasis Kismet. e-Proceeding of Applied Science. Bandung. 2170-2174.
- Piper S, CISSP, SFCP. 2011. Intrusion Prevention System For Dummies. Indianapolis: Wiley Publishing, Inc. 3.
- Rehim R. 2016. Effetctive Python Penetration Testing. Birmingham: Packt Publishing. 1.
- Sadikin R. 2012. Kriptografi untuk Keamanan Jaringan dan Implementasinya dalam Bahasa Java. Yogyakarta: C.V Andi Offset.
- Sahala A. 2014. Konsep dan Implementasi Jaringan dengan Linux Ubuntu. Semarang: Wahana Komputer. 26.
- Sofana I. 2013. Membangun jaringan komputer, mudah membuat jaringan komputer (wire&wireless) untuk pengguna windows dan linux. Bandung: Informatika Bandung.
- Velu VK. 2017. Mastering Kali Linux for Advanced Penetration Testing Second Edition. Birmingham: Packt Publishing. 12.
- Wagito. 2007. Jaringan Komputer Teori dan Implementasi Berbasis Linux. Yogyakarta: Gava Media.
- Warman I, Andrian A. 2017. Analisis Kerja Load Balancing Dua Line Koneksi Dengan Metode Nth. Jurnal TEKNOIF. 5(1): 57-58.
- Wiyanto P, Hamzah A, Sholeh M. 2014. Aplikasi Monitoring Keamanan Jaringan Dengan Menggunakan IDS dan Router Mikrotik. Jurnal JARKOM. 2(1): 89-98.
- Zam EZ. 2014. Cara Mudah Membuat Jaringan Wireless. Jakarta: PT Elex Media Komputindo. 1.